## 致美化 雨滴皮肤展开教程

要打开雨滴皮肤,必须先安装雨滴程序 (Rainmeter)

https://zhutix.com/tools/rainmeter-dw/

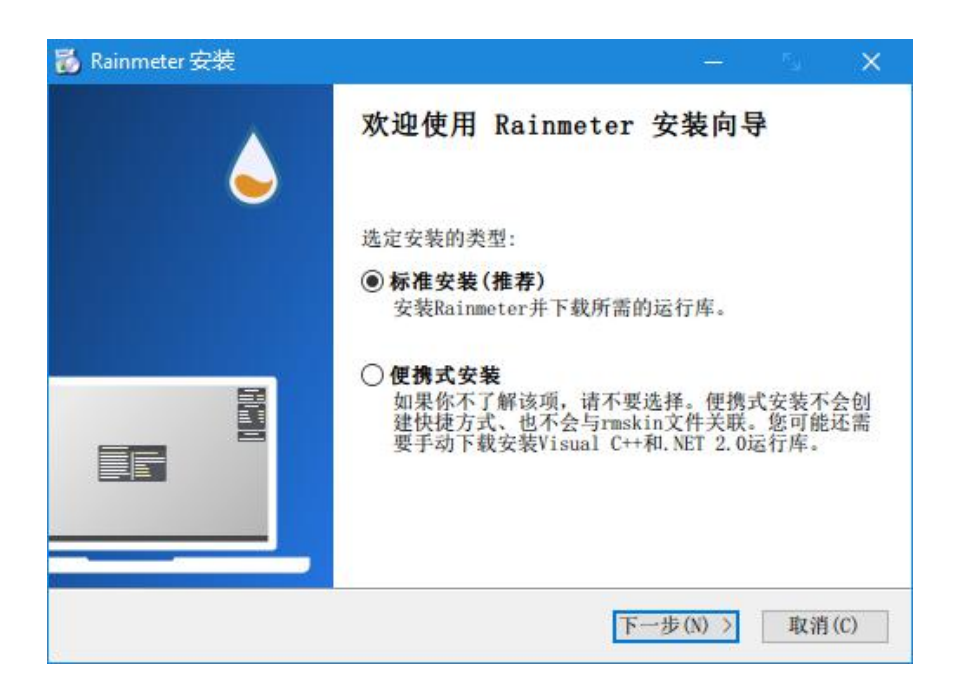

安装 Rainmeter 后,打开雨滴皮肤压缩包,双击里面.rmskin 文件打开安装程序

| - ronder_oy_nipriopianizip minion         |                  | F                | ×    |
|-------------------------------------------|------------------|------------------|------|
| 文件(F) 命令(C) 工具(S) 收藏夹(O) 选项(N)            | 帮助(H)            |                  |      |
| ★ ◆ ○ ○ ○ ○ ○ ○ ○ ○ ○ ○ ○ ○ ○ ○ ○ ○       | 1 (法)<br>信息 扫描病毒 | 注释 自解压格式         | 1    |
| 1 Ponder_by_HipHopium_zip - ZIP 压缩文化      | 4. 解包大小为 1,305   | .547字节           | ~    |
| 名称                                        | mskin文件          | . 修改时间           |      |
| ·.<br>聲纸                                  |                  | 2020/3/15 20:40  |      |
| Ponder.mskin                              | 1,073,495 1,06   | . 2020/3/9 12:53 |      |
| <ul> <li>请先安装雨滴程序Rainmeter.url</li> </ul> | 138 120          | 2019/9/15 8:16   |      |
|                                           |                  |                  | - 11 |

在弹出的安装面板上,点击 Install 即可安装并展开皮肤 (如下图)

| Rainmeter                    | Skin Installer | 2        |    | ×     |
|------------------------------|----------------|----------|----|-------|
| A                            | Pon            | der      |    |       |
| Name:                        | Ponder         |          |    |       |
| Author:                      | HipHopium      |          |    |       |
| Version:                     | zhutix.com     |          |    |       |
| Included co<br>Name<br>Skins | mponents:      | Action   |    | ^     |
| Ponder                       |                | Add      |    |       |
| Layouts                      | 日本             | EInstall |    | *     |
| Apply in                     | ncluded layout |          | A  |       |
| Advanced                     | -              | Instal   | Ca | ancel |

有些皮肤不会自动加载,我们需要手动加载;在任务栏托盘区域,找到一个小水滴的 图标 (如下图),鼠标双击即可打开 Rainmeter 的配置面板

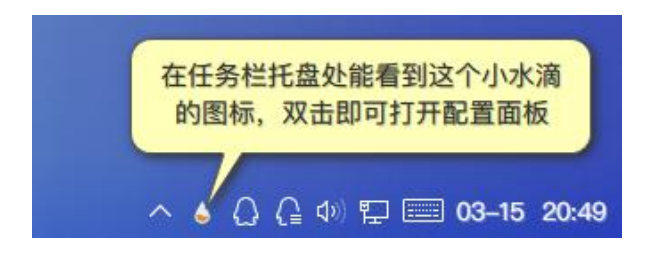

在面板的左侧能看到你安装的皮肤文件夹,打开后能看到每个文件夹下都有一个.ini

| DQ IIX    | 主题               | 设置   |                                            |                        |         |                                                                                                  |                                     |    |
|-----------|------------------|------|--------------------------------------------|------------------------|---------|--------------------------------------------------------------------------------------------------|-------------------------------------|----|
| 已         | 敵活的皮肤            | •    | Date.ini                                   |                        |         | 卸载                                                                                               | 刷新                                  | 编辑 |
| > illustr | o<br>er          |      | Ponder\Date<br>作者:                         | Connect-R              |         |                                                                                                  |                                     |    |
| Y D       | ate<br>Date.ini  | 展开你  | 安装的皮肤                                      | 文件夹,能看到                | 很多.ini的 | )文件,                                                                                             |                                     |    |
| > So      | ong Info         | 选择   | 后点击左侧的                                     | 的加载可以显示,               | 卸载可し    | 以隐藏                                                                                              |                                     |    |
| > w       | leather Info     |      |                                            |                        |         |                                                                                                  |                                     |    |
|           |                  |      |                                            |                        |         |                                                                                                  |                                     |    |
|           |                  |      |                                            |                        |         |                                                                                                  |                                     |    |
|           |                  |      |                                            |                        |         |                                                                                                  |                                     |    |
|           |                  |      | 添加元数据                                      |                        |         |                                                                                                  |                                     |    |
|           | 这里可以选择           | 该    | <u>添加元数据</u>                               | 28 38                  |         |                                                                                                  | <b>M</b> - <b>-</b> 99              |    |
|           | 这里可以选择<br>摆件的各种属 | 该性   | 添加元数据<br>坐标:                               | 28 38                  |         |                                                                                                  | 显示器                                 |    |
|           | 这里可以选择<br>摆件的各种属 | 该性   | <u>添加元数据</u><br>坐标:<br>位置:                 | 28 38<br>正常            | ~       |                                                                                                  | 显示器                                 | -  |
|           | 这里可以选择<br>摆件的各种属 | 该性   | <u>添加元数据</u><br>坐标:<br>位置:<br>加载顺序:        | 28 38<br>正常<br>0       |         |                                                                                                  | 显示器<br>论许拖动<br>気击穿透<br>屏幕以内         |    |
|           | 这里可以选择<br>摆件的各种属 | 该性   | <u>添加元数据</u><br>坐标:<br>位置:<br>加载顺序:<br>透明: | 28 38<br>正常<br>0<br>0% |         | ・<br>、<br>、<br>、<br>、<br>、<br>月<br>、<br>、<br>、<br>、<br>、<br>、<br>、<br>、<br>、<br>、<br>、<br>、<br>、 | 显示器<br>む许拖动<br>気击穿透<br>耳幕以内<br>呆存位置 |    |
|           | 这里可以选择<br>摆件的各种属 | · 该性 | <u>添加元数据</u><br>坐标:<br>位置:<br>加载顺序:<br>透明: | 28 38<br>正常<br>0<br>0% |         | マチ<br>ロチ<br>マ月<br>マチ                                                                             | 显示器                                 | 1  |

文件,选择后点击面板右侧的加载即可摆放到桌面(如下图)

| 皮肤                         | 主题                                | 设置                                    |                |                                       |                                                                                                    |      |
|----------------------------|-----------------------------------|---------------------------------------|----------------|---------------------------------------|----------------------------------------------------------------------------------------------------|------|
| 保存新主题                      |                                   |                                       |                | 已存在的主题                                |                                                                                                    |      |
| 你可以将当前<br>在需要的时候<br>皮肤的布局, | 前的 Rainmeter<br>奏恢复它。恢复<br>不会修改或更 | 皮肤布局保存为·<br>夏 Rainmeter 主题<br>更新您的皮肤。 | 一个主题并<br>时只会恢复 | @Backup<br>illustro default<br>Ponder | /                                                                                                    | 加载编辑 |
| □保存为空:                     | 主题                                | <u></u>                               |                |                                       |                                                                                                    | 意味   |
| □排除未使                      | 用的皮肤                              | 摆放满意后                                 | 我们可以在当前的布局     |                                       | 此处可以加载你已                                                                                                    |      |
| □包含当前                      | 壁纸                                | ALCINIT:                              |                |                                       | Contront of the second second |      |
| 名称:                        |                                   |                                       |                | 5                                     |                                                                                                    |      |
| 名                          |                                   |                                       | 保存             |                                       |                                                                                                    |      |
|                            |                                   |                                       |                |                                       |                                                                                                    |      |
|                            |                                   |                                       |                |                                       |                                                                                                    |      |
|                            |                                   |                                       |                |                                       |                                                                                                    |      |
|                            |                                   |                                       |                |                                       |                                                                                                    |      |
|                            |                                   |                                       |                |                                       |                                                                                                    |      |
|                            |                                   |                                       |                |                                       |                                                                                                    |      |

好了,教程到此为止,更详细的自定义或皮肤编辑教程,请关注致美化!

https://zhutix.com/tag/rainmeter/